# VISUAL BASIC

Visual Basic programlama dili ile yapılan çözümlemelerde, programa girilen verilerin ve/veya programın çalıştırılması sonucunda elde edilen bilgilerin bir kayıt saklama ortamına (harddisk, disket v.b.) kaydedilmesi, veya benzer şekilde kaydedilmiş bilgilerin program içinde veri olarak kullanılabilmesi için kayıt ortamlarından okunarak belleğe aktarılması gerekebilir.

Bu nedenle hazırlanan programın çalışması sırasında, interaktif olarak kayıt ortamları ile veri/bilgi alışverişi yapılabilmesi için, bu ortamlara yazma/kaydetme ve bu ortamlardan okuma işlemleri yapmak gerekir. Bu işlemlere özetle "dosya işlemleri" adı verilir.

Kayıt yapabilmek amacıyla oluşturulan dosyalar ;

- 1. Sıralı erişimli dosya (Sequential file)
- 2. Rastgele erişimli dosya (Random file)
- 3. İkili dosya (Binary file)

Olmak üzere üç farklı türde yapılandırılabilirler .

<u>Sıralı erişimli dosyalar</u>da mevcut kayıtlar, kayıt kütüğü içinde kayıt formatına göre sıra ile yer alırlar ve herhangi bir kayıta erişmek için, dosya başlangıcından itibaren aranan kayıta kadar olan tüm kayıtların mutlaka okunması (erişilerek geçilmesi) zorunludur. Bu özelliği nedeniyle bu tür dosyalar, sınırlı kullanım alanlarına sahiptirler. Genellikle az veri içeren küçük dosyaların işlenmesi amacıyla, veya kayıtlı dosyalarda zaman içinde çok fazla değişiklik gerektirmeyen ama bunun yanı sıra tüm bilgilere çoğunlukla sıra ile yığın halinde gereksinim duyulan liste yapılarında kullanılırlar. Eğer kayıtlı verilerde sık sık değişiklikler ve düzenlemeler gerekiyorsa sıralı erişimli dosyalar yerine rastgele erişimli dosyalar tercih edilir. Sıralı erişimli dosyalarda aynı anda okuma, yazma veya veri ekleme işlemleri birlikte yapılamaz. Her işlem türü için dosyanın ayrı modda açılması gerekir. Sıralı erişimli dosyalarda kayıtlar ASCII (standart metin kodları) kayıt özelliğinde tutulurlar.

**Rastgele erişimli dosyalar**, sıralı erişimli dosyalardan farklı bir iç yapıya sahiptirler. Butür dosyalarda, her bir kayıtın uzunluğu bellidri ve dosya oluşturulması/ işlenmesi sırasında belirtilir. Rastgele erişimli dosyalarda, gerektiğinde okuma, yazma/kaydetme, veri ekleme işlemleri aynı anda yapılabilir. Dosayanın farklı işlemlere yönelik açılması zorunluluğu yoktur. Bu tür dosyalarda, aranan herhangi bir kayıta doğrudan erişmek mümkündür. Bir veriye erişmek için tüm dosyanın baştan sona taranması gerekmez. Yalnızca aranan kayıtın numarasını belirtmek yeterlidir. Rastgele erişimli dosyalarda da kayıtlar ASCII (standart metin kodları) kayıt özelliğinde tutulurlar.

**İkili dosyalar** ise kayıtları binary modda (**I** ve **0** ikili sayı kodları) tutarlar. Bu tür dosyalara kayıtlar hangi pozisyondan (kaçıncı byte'tan) itibaren yapılacağı belirtilerek, belirli uzunluklarda **BYTE** dizileri olarak kaydedilir ve okunurlar.

# VISUAL BASIC SIRALI ERİŞİMLİ DOSYA İŞLEMLERİ

Sıralı erişimli bir dosya üç ayrı modda kullanılabilir:

- OUTPUT modu: Bir dosya bu modda açılmışsa, verilen dosya adı ile yeni bir kayıt dosyası oluşturulur ve oluşturulan bu dosyaya veri kaydı yapılır. Eğer, bu modda bir dosya açılırken, daha önceden aynı dosya adı ile açılmış bir dosya, kayıt ortamında mevcut ise, eski dosya silinerek yerine aynı isimde boş bir dosya oluşturulur ve yeni kayıtlar bu dosyaya yapılır.
- 2. INPUT modu: Bu modda açılmış bir dosya, kayıt ortamında daha önceden oluşturulmuş ve içinde kayıtlar içeren bir dosya olmalıdır. Bu mod ile söz konusu dosya okunarak içindeki bilgiler, kayıt ortamından program içine çalışma ortamına aktarılır.
- 3. APPEND modu: Bu modda açılmış bir dosya, yine kayıt ortamında daha önceden oluşturulmuş bir dosya olmalıdır. Program içinde yeni oluşturulan bilgiler, append modunda açılmış dosyaya, en son kayıtın arkasına eklenecek şekilde kaydedilirler.

Her üç modun kullanımında da **OPEN** komutu kullanılır. Bu komutun kullanımı:

| <b>OPEN</b> | "dosyaadı" FOR      | OUTPUT<br>INPUT<br>APPEND | AS kanalNo  | şeklindedir |          |
|-------------|---------------------|---------------------------|-------------|-------------|----------|
| Örneğin:    | OPEN "veril         | erim" FOR Ol              | JTPUT AS #1 |             |          |
|             | OPEN "TELE          | EFON.DAT" F               | OR INPUT AS | #2          |          |
|             | <b>OPEN</b> "verile | erim" FOR AF              | PPEND AS #1 | 7           | şeklinde |

yazılabilirler.

Tırnak içinde verilen dosya adı ile yeni bir dosya oluşturulacaktır. Burada gerekirse dosya adı kayıt ortamındaki sürücü adı, klasör ve alt klasör adları ile birlikte de yazılabilir.

## Örneğin; OPEN "D:\ODEV\HESAPLAR\verilerim" FOR OUTPUT AS #1

ifadesi, **D** hardiskinde **ODEV** ana klasörü altında yer alan **HESAPLAR** alt klasörü içinde **verilerim** adlı yeni bir kayıt dosyası oluşturur. Benzer şekilde ;

## **OPEN "verilerim" FOR INPUT AS #1**

ifadesi de, programın çalışmakta olduğu aktif klasör içindeki **verilerim** adlı dosyayı okumak ve bilgileri program içine aktarmak için açar. Mevcut dosyaya veri eklemek istenildiğinde de benzer şekilde ;

#### **OPEN "verilerim" FOR APPEND AS #1**

ifadesi de, programın çalışmakta olduğu aktif klasör içindeki verilerim adlı dosyayı kayıtlı mevcut en son verinin peşine, programda girilen yeni verileri ekleyerek kaydetmek üzere açar.

Dosya adları OPEN komut satırında yukarıda tanımlandığı şekilde kullanılabileceği gibi, değişkenlere aktarılarak da kullanılabilir. Örneğin;

## D\$="c:\belgelerim\odev\hesaplar.dat"

**OPEN D\$ FOR OUTPUT AS #1** seklinde de yazılabilir.

OPEN komut dizisinde sonda yer alan AS #1 ibaresindeki # isareti seçimlidir. İfade AS 1 seklinde yazılsa da çalışacaktır.

Hangi modda (output/input/append) açılmış olursa olsun, dosya ile ilgili tüm işler (okuma/kayıt) bittiğinde dosya mutlaka kapatılmalıdır. Kapatma komutu;

CLOSE şeklinde kullanılır. OPEN ve CLOSE komut satırları arasında, verilerin kaydedilmesi veya okunması ile ilgili işleri belirleyen komut satırları yer alır.

Açılmış bir sıralı erişimli dosyaya kayıt işlemi PRINT veya WRITE komutları ile yapılır. Bu komutları yazılış şekilleri;

#### PRINT #no.değişkenler WRITE #no,değişkenler

seklindedir. Her iki ifadede de # isaretinden sonra ver alan no ibaresi acılan dosvanın kanal numarasını gösterir (Bu değer 1, 2 veya 3 olabilir. Değişkenler ise, bir değişken olabileceği gibi, virgül veya noktalı virgülle ayrılmış birden çok değişken olabilir. Örneğin PRINT komutu;

> **PRINT #1, X\$,A,B PRINT #2, A\$**

veya veva

PRINT #1, X;Y;C\$ şeklinde yazılabilir. PRINT komutunda birden çok değişken virgül kullanılarak yazdırıldığında dosya içinde her bir PRINT ifadesinde vazdırılan değerler, belirli TAB aralığında, aralarında bir avrac kullanılmadan tek satır olarak kaydedilirler. Noktalı virgül kullanıldığında da yine değerler birbirine yanaşık düzende ve aralarında bir ayraç olmadan kaydedilirler. Benzer şekilde WRITE komutu da:

| WRITE | #1, | X\$,A,B | veya   |
|-------|-----|---------|--------|
| WRITE | #2, | A\$     | veya   |
| WRITE | #1  | X-V-C\$ | eaklin |

şeklinde yazılabilir. WRITE komutunda birden çok değişken virgül kullanılarak yazdırıldığında dosya içinde her bir WRITE ifadesinde yazdırılan değerler, aralarında virgülle ayrılarak tek satır olarak kaydedilirler. Noktalı virgül kullanıldığında da değerler virgül kullanılmış gibi, yine aralarında virgülle ayrılarak tek satır olarak kaydedilirler

OPEN komut satırında yer alan **AS #1** ifadesindeki **#** işareti seçimli olmasına karşın dosyaya kayıt yapılırken kullanılan PRINT ve WRITE komutlarında seçimli değildir ve mutlaka yukarıda gösterildiği şekilde kullanılmalıdır.

OPEN komutu OUTPUT modunda bir dosya açacak şekilde PRINT ve WRİTE komutları ile virgül ve noktalı virgül kullanarak, dosyaya veri yazdırma örneğinde aşağıda örneklenmiştir.

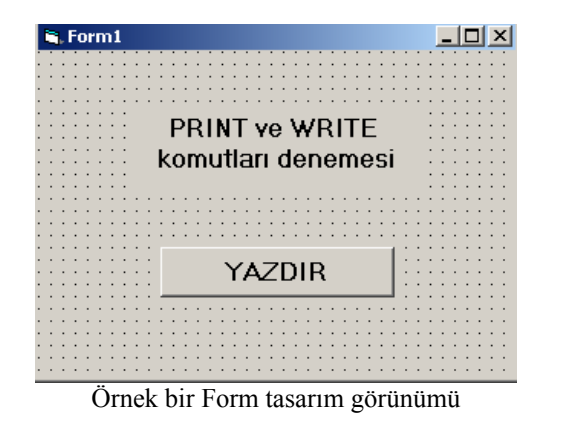

| Project1 - Form1 (Code)                                                                                                    |                                                                                    |  |  |  |
|----------------------------------------------------------------------------------------------------|------------------------------------------------------------------------------------|--|--|--|
| Command1                                                                                                    | - Click                                                                            |  |  |  |
| Private Sub Command1_C<br>Open "d:\deneme.txt" F<br>Print #1, "OrhanCerit"<br>Print #1, "OrhanCerit"<br>Write #1, "OrhanCerit"<br>Write #1, "OrhanCerit" | Click()<br>For Output As 1<br>7, 5551234<br>7; 5551234<br>7, 5551234<br>7; 5551234 |  |  |  |
| End Sub<br>PRINT ve WRITE komutları ile dosyaya bilgi yazdırma                                                                                           |                                                                                    |  |  |  |
| kod savfast                                                                                                    |                                                                                    |  |  |  |

Yukarıdaki örnek program çalıştırıldığında **D** hardiskinde kök dizinde açılan **DENEME.TXT** dosyasına PRINT ve WRITE komutlarında belirtilen değerler yazılmaktadır. Oluşturulan bu dosya herhangi bir editör ile (WORD, WORDPAD, NOTDEFTERİ v.b.) açıldığında aşağıdaki ekran görüntüsü ortaya çıkacaktır.

| 🌌 deneme.                                    | txt - Nol                            | : Defteri                           |  |
|----------------------------------------------|--------------------------------------|-------------------------------------|--|
| Dosya Düze                                   | en Biçim                             | Yardım                              |  |
| OrhanCer<br>OrhanCer<br>"OrhanCe<br>"OrhanCe | it 555<br>it 555<br>rit",5<br>rit",5 | 5551234<br>1234<br>551234<br>551234 |  |

Örnek program ile oluşturulan dosyada yer alan kayıtlar

Örnek program kodunda ilk PRINT satırında virgül kullanılarak yazdırılan iki değerin aralıklı yazıldığı, ikinci PRINT komutunda noktalı virgülle yazdırılan değerlerin ise birbirine yakın yazıldığı görünmektedir. WRITE komutunda ise her iki yazdırma (, veya ;) yönteminin de aynı sonucu verdiği, değerler arasına ayrıca virgül simgesinin de eklendiği görünmektedir.

Herhangi bir dosyaya yazdırılan veriler INPUT veya LINE INPUT komutları ile geri okunarak program içine değer olarak aktarılabilir. Bu komutların kullanımı;

INPUT #no, değişkenlerveLINE INPUT #no, değişkenşeklindedir.ifadede de # işaretinden sonra yer alan no ibaresi açılan dosyanın kanal numarasınıgösterir (Bu değer 1, 2 veya 3 olabilir.Değişkenler ise, bir değişken olabileceği gibi,virgül veya noktalı virgülle ayrılmış birden çok değişken olabilir.

**LINE INPUT** komutunda **\$** işareti ile belirlenen karakter dizisi değişkeni (örneğin X\$) kullanılmalıdır. Bu ifade ile, PRINT veya WRITE komutu ile tek satıra yazdırılmış olan tüm değerler, tek bir ifade satırı olarak belirtilen değişkene aktarılır.

**INPUT** komutunda ise birden çok değişken kullanılabilir ve özellikle WRITE komutu ile yazdırılmış bulunan ve aralarında virgül ayracı olan tek satırdaki tüm değerler, belirtilen değişkenlere ayrı ayrı aktarılır.

**WRITE** komutunu kullanarak bir dosyaya kaydedilen bilgileri INPUT ve LINE INPUT komutları ile okuyarak form üzerine yazdırma örneği:

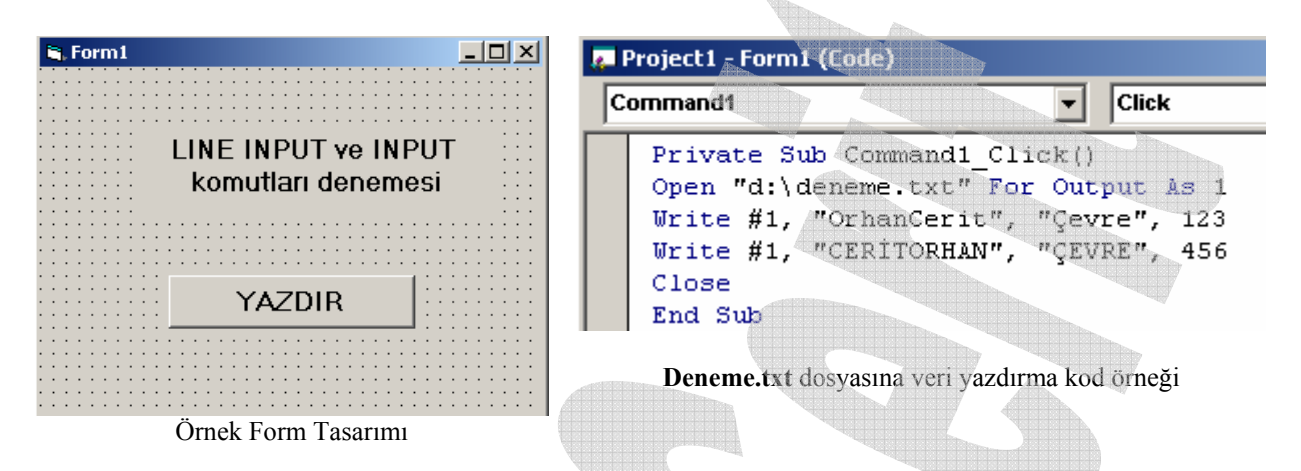

Yukarıda form tasarımı ve algoritma kod örneği verilen program, DENEME.TXT dosyasına iki satır bilgi yazdırmaktadır. Oluşturulan dosyada yer alan bilgiler, bir editör ile bakıldığında gösterdiği yapı aşağıdaki şekilde görüldüğü gibidir.

| 🜌 deneme.txt - Not Defteri |                |                |                      |            |
|----------------------------|----------------|----------------|----------------------|------------|
| Dosya                      | Düzen          | Biçim          | Yardım               |            |
| "Orha<br>"CERÍ             | nCeri<br>TORHA | t","(<br>N","( | ;evre",1<br>,EVRE",4 | .23<br>156 |

Yandaki şekilde, yukarıdaki örnek form ile oluşturulan **DENEME.TXT** dosyasının iç yapısı görünmektedir.

Kayıtlı bu bilgileri INPUT ve LINE INPUT komutları ile okumak üzere yeni bir form tasarımı yapıldığında;

| Form1                                                                    | Paperotect 1 - Form 1 (Fode)                                                                                                    |
|--------------------------------------------------------------------------|----------------------------------------------------------------------------------------------------|
|                                                                          | Command1 Click                                                                                                    |
| LINE INPUT ve INPUT<br>komutları denemesi<br>OKUMA ve EKRANA<br>YAZDIRMA | Private Sub Command1_Click()<br>Open "d:\deneme.txt" For Input As 1<br>Line Input #1, x\$<br>Input #1, y\$, z\$, a<br>Print x\$<br>Print x\$ |
| OKU ve FORMA YAZ                                                         | Close<br>End Sub                                                                                                    |
| Veri okuma örnek form tasarımı                                           | Vari alauna va farm üzarina vazdurma ärnalı kadu                                                                                             |

Veri okuma ve form üzerine yazdırma örnek kodu

Yukarıdaki program çalıştırıldığında ve komut düğmesi tıklandığında aşağıdaki form görünümü ortaya çıkar.

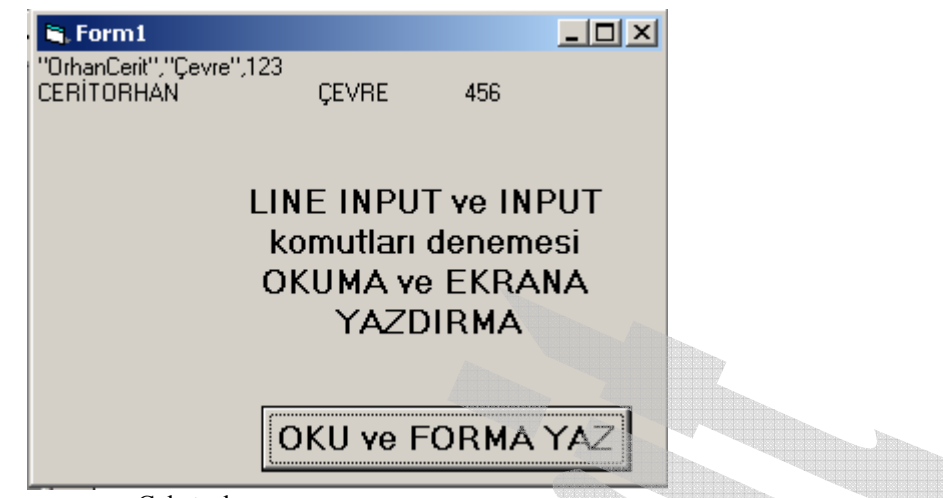

Çalıştırılan programın sonuç görünümü

Sonuç ekrana bakıldığında ilk satırda görülen ifade LINE INPUT #1, X\$ komut satırı ile okutulan dosya içindeki ilk kaydın X\$ değişkenine tüm olarak aktarıldığını ve tek bir değer olarak ele alındığını göstermektedir. Bu satır PRINT X\$ komutu ile form üstüne yazdırılmıştır. Bu satırdaki virgül veya tırnak işaretlerinin özel anlamları olmayıp, tüm karakter dizisi içinde onlarda birer karakter olarak yer almaktadırlar. İkinci satırda yer alan ifadeler ise,

#### INPUT #1, Y\$,Z\$,A komutu ile okutulan ve

**PRINT Y\$,Z\$,A** komutu ile form üzerine yazdırılan satırdır. Dolayısı ile Dosya içinde **WRITE** komutu ile ve virgülle ayrılarak yazılmış üç değer de ayrı ayrı değerler olarak okunmuş **Y\$, Z\$** ve **A** değişkenlerine aktarılarak form üzerine yazdırılmıştır.

Sıralı erişimli bir dosyada daha önceden kaydedilmiş pek çok bilgi olabilir. Bu bilgiler içinde herhangi birisi aranırken daima ilk bilgiden en son bilgiye kadar tüm kaydın taranması gerekebilir. Eğer dosya içindeki kayıt sayısı belli değilse, okutma işlemi (LINE INPUT veya INPUT) satırları numaralandırarak ve bu satır numaralarına göre iş akışını sürekli okumaya yönlendirerek ardışıklı okuma sağlanabilir. Bilindiği üzere Visual Basic kodları yazılırken satırlara numara verme zorunluluğu yoktur. Program çalıştırıldığında kod içinde yer alan satırlar, yazılış sırasına göre işleme girerler. Ancak, bu akış sırasında iş farklı satırlara yönlendirilebilir. Bunun için yönlendirilecek satırların adreslenmesi (numaralanması) gerekir. Yönlendirme işlemi;

**GOTO SatırNo** komutu ile yapılır. Bu komutta "SatırNo" ifadesi, daha önceden numara verilmiş ve iş akışı sırasında yönlendirilecek satırı belirleyen ifadedir.

**GOTO** ile yönlendirilen satırlarda, iş akışına göre alt satırlarda yapılan bir işten daha üst satırlarda yapılan bir işe yönlendirme yapıldığında, programın **sonsuz döngü** olarak adlandırılan çevrime girme olasılığı ortaya çıkar. Bu nedenle bu tür yönlendirmelerin koşullu ifadeler ile denetlenmesinde yarar vardır. Ayrıca, özellikle, GOTO ile yönlendirme yapılan bir ardışıklı kayıt okuma çevrimi yapılmış ise, tüm kayıtlar sıra ile okunarak dosya sonuna ulaşıldığında, program halen yeni veri okumaya çalışacak ancak dosya sonuna gelindiği ve okunacak veri kalmadığı için hata mesajı üretecektir. Bu nedenle, bu tür ardışıklı okuma işlemlerinde okuma sırasında dosya sonuna gelinip gelinmediğinin kontrol edilmesi ve dosya sonuna ulaşılmış ise okuma işleminin kesilmesi gerekmektedir. Bu amaçla, dosya sonu kontrolü **EOF** komutu ile gerçekleştirilir. Bu komutun kullanımı:

**EOF(KanalNo)** şeklindedir. Buradaki "**KanalNo**" ifadesi, **OPEN** komutunda, okuma için açılmış dosyada **AS** ibaresinden sonra tanımlanan numaradır.

Örneğin, yukarıda, INPUT ve LINE INPUT komutlarının anlatılması sırasında oluşturulan DENEME.TXT dosyasında mevcut kayıtlı veriler, EOF kontrolü yaparak ardışıklı olarak okunmak istenirse aşağıda örneklendiği şekliyle bir form tasarımı ve kod yazımı yapılabilir.

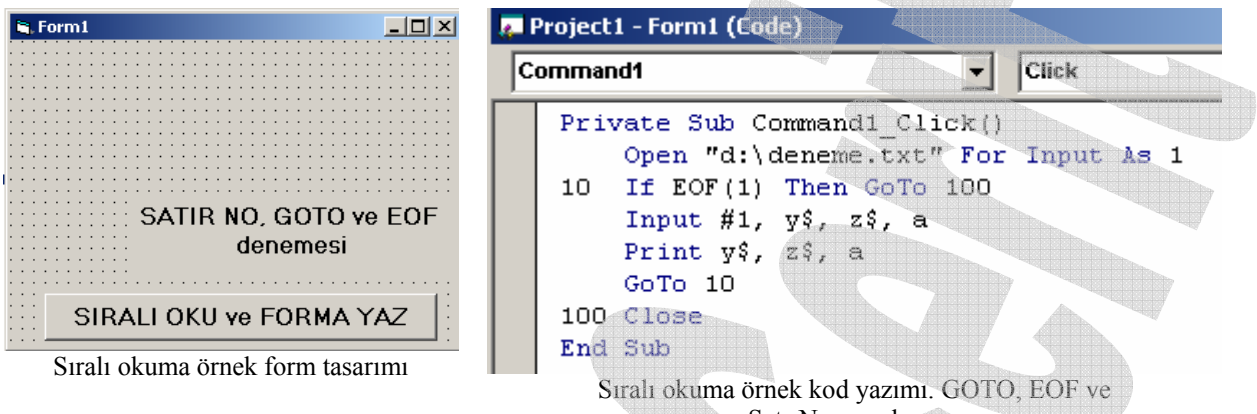

SatırNo uygulaması

Bu örnekte, komut düğmesi tıklandığında deneme.txt dosyası okunmak üzere açılacaktır. 10 ve 100 numaralar verilmiş satırlar adreslenmiş ve duruma göre yönlendirilecek satırlardır. Program çalışması sırasında, dosya açıldıktan sonra, dosya sonu olup olmadığı 10 numaralı satırda EOF(1) ifadesi ile kontrol edilmektedir. Dosya sonu değilse, INPUT satırı yürütülmekte ve peşine PRINT komutu ile değerler form üzerine yazdırılmaktadır.

Print Satırı altında yer alan GOTO 10 ifadesi iş akışını sorgusuz olarak yukarıdaki 10 numaralı satıra yönlendirmekte ve bu arada tekrar dosya sonu kontrolü yapılmaktadır. Eğer halen okunacak veri varsa okuma gerçeklemekte ve bu ardışıklı işlem dosya sonuna kadar sürmektedir. Eğer son veri de okunmuş ve okunacak veri kalmamış ise, iş akışı 10 numaralı satıra geri geldiğinde, program dosya sonu uyarısı ile iş akışını 100 numara ile belirtilen CLOSE satırına yönlendirerek dosyayı kapatmakta ve işi bitirmektedir. Bu program çalıştırılarak komut düğmesi tıklandığında aşağıdaki sonuç form görüntüsü elde edilir.

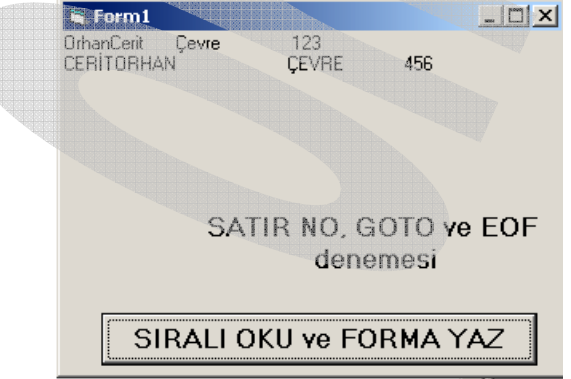

Sıralı/ardışıklı okuma/yazdırma örneği sonuç görünümü

# VISUAL BASIC RASTGELE (RANDOM) ERIŞIMLI DOSYA İŞLEMLERİ

**Rastgele Erişimli Dosyalar**, sıralı erişimli dosyalardan farklı olarak, mevcut kayıtlar arasında ulaşılmak istenenherhangi bir bilgiye doğrudan ulaşılabilen dosyalar olup, bu tür dosyalarda, bir kayıta ulaşabilmek için, sıralı erişimli dosyalarda olduğu gibi, o kayıta kadar olan tüm kayırların sırayla elden geçirilmesi zorunluluğu yoktur. Herhangi bir kayıta, kayıt numarası vasıtasıyla doğrudan erişilebilir, okunabilir, yazılabilir, kaydedilebilir, silinebilir. Rastgelel erişimli dosyalarda her kayıt bir kayıt numarasına ve belirli bir kayıt uzunluğuna sahiptir,

Rastgele erişimli dosyaları, bir **telefon rehberi** örneğinde uygulayalım. Örneğimizde, Ad, soyad ve telefon numarası gibi bilgileri bir form üzerinden girelim, kayıt ve sonuç listeleme işlemlerini de ayrı bir form üzerinde gösterelim. Bu amaçla, öncelikle mevcut üzerinde çalıştığımız forma ek olarak ikinci form eklememiz gerekmektedir.

Form eklemek için Visual Basic Menu satırında **Project** seçeneği altında yer alan **Add Form** seçeneği seçilmelidir. Açılan diyalog penceresinden de **Form** seçili olarak **Aç** seçeneği seçilir

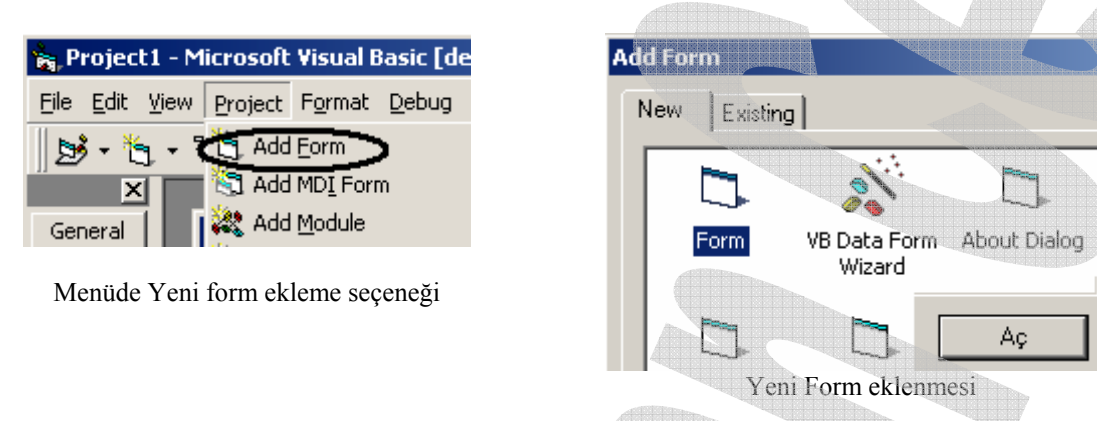

Bu seçimler sonucu, Projemizde kulanabileceğimiz iki ayrı form oluşur.

| 🖃 😼 P | roject1 (Project1) |
|-------|--------------------|
| Ē. (  | Forms              |
|       | Form1 (Form1)      |
|       | Form2 (Form2)      |

Birden çok Form kullanılarak çalışıldığında, program akışı sırasında, gerektiğinde bu formların görünmesi veya görünmemesi, programcının tercihine bağlıdır. Formların görünmesi/görünmemesi **Form**un **Show/Hide** özellikleri ile belirlenir.

#### Form1.Hide Form2.Show ifadeleri, 1. formun gizleneceğini, 2. formun ise görünür hale getirileceğini belirler.

Yukarıda anlatıldığı şekilde oluşturulmuş formlarımızı, program gereksinimlerine uygun olarak aşağıdaki şekilde tasarlayalım

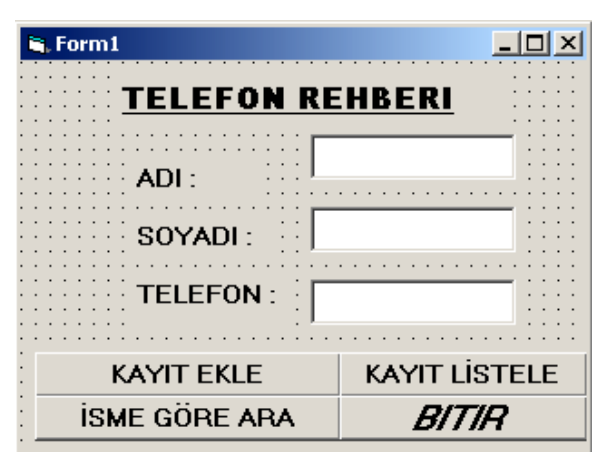

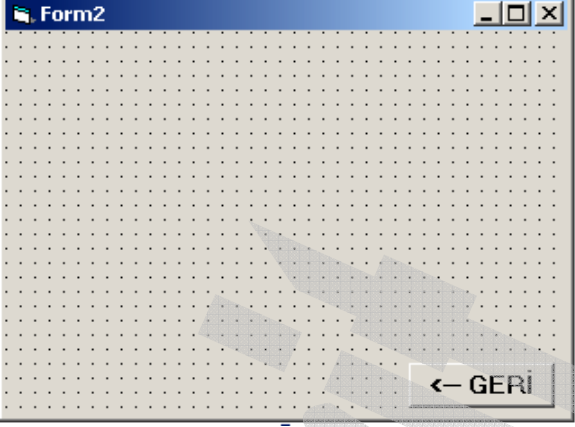

Telefon Rehberi programı Ana kontrol ve veri giriş form tasarımı

Telefon Rehberi programı sonuç listeleme formu

Bu durumda, Formlarımızı yeniden adlandırdığımızda ve veri girişi yaptığımızda formlarımız, aşağıdaki şekilde görüneceklerdir.

| Project - Project1 🛛 🗙                       |  |
|----------------------------------------------|--|
|                                              |  |
| 🖃 😼 Project1 (random.vbp)                    |  |
| 🖻 🖓 Forms                                    |  |
|                                              |  |
| 🛱 Form2 (randomForm2.fr                      |  |
|                                              |  |
| Telefon Rehberi programı projesi bileşenleri |  |

| 🖣. Form1     |                |        |
|--------------|----------------|--------|
|              | N REHBERI      |        |
| ADI :        | Orhan          |        |
| SOYADI :     | Cerit          |        |
| TELEFON      | : 055512345678 |        |
| KAYIT EKLE   |                | İSTELE |
| ISME GÖRE AF | A BI           | TIR    |
|              |                |        |

Telefon Rehberi programı veri girişi (Form 1)

Söz konusu program çalıştırıldığında sonuç ekranın görünmesi ile ilgili kodlar ve form2 görünümü aşağıdaki gibi olacaktır

| 💐 Form2 |                         |       |                                                                                                    | Project1 - Form2 (Code) |  |  |
|---------|-------------------------|-------|----------------------------------------------------------------------------------------------------|-------------------------|--|--|
| 1<br>2  | Orhan<br>IIIIIIIIIIIIII | Cerit | 0555123456                                                                                                    | Command1  Clic          |  |  |
|         |                         |       | Private Sub Command1_Click()<br>Form1.Show<br>Form2.Hide<br>End Sub<br>Telefon Rehberi programı Form1/Form2 geçiş algoritması |                         |  |  |
|         |                         |       | (- GERI                                                                                                    |                         |  |  |

Telefon Rehberi programı sonuç listeleme formu

Rastgele erişimli dosyalarda, her bir kaydın bir numarası ve kayıt uzunluğu olduğu ifade edilmişti. Bu nedenle kayıtlar ile ilgili olarak, hangi verilerin girileceği, girilecek her bir veri için, gerekli olan olası en büyük kayıt uzunluğu, önceden belirlenmelidir. Ayrıca, girilecek verilerin türü de (Tamsayı, Reel sayı, karakter dizisi, tarih v.b.) önceden belirlenmelidir. Veriler ile ilgili bu düzenlemeler, Program algoritmasının başlangıcında **(General)** bölümünde ve **Declarations** kısmında tanımlanırlar.

Bizim örneğimiz için girilecek verileri, kullanıcı tanımlı değişkenler olarak, 15 karakter uzunluğunda **ad** girişi, 15 karakter uzunluğunda **soyad** girişi ve 10 karakter uzunluğunda telefon numarası (**num**9 girişi olarak tanımlayalım ve tüm bu değişkenleri **telefon** veri/değişken grubu olarak **deklare** edelim/tanımlayalım.

Bu tanımlama/deklare işlemi için, veri/değişken tipi;

Private Type Değişken Grubunun Adı

..... ..... End Type

Komut dizisi içine tanımlanır. Aşağıda gösterilen değişken taımlama örneği, örnek uygulamamız için, ad, soyad ve telefon numarası değişkenlerini **telefon** değişkenine gruplandırmaktadır.

| (General)                                                         | (Declarations) |
|-------------------------------------------------------------------|----------------|
| Private Type telefon<br>ad As String * 15<br>sound As String * 15 |                |
| num As String * 10<br>End Type                                    |                |

Telefon Rehberi programı, kullanıcı tanımlı değişken gruplandırılması/tanımlanması

Rastgele erişimli (random) dosyalara kayıt yapabilmek veya bu dosyalardan kayıt okuyabilmek için, söz konusu dosyanın **RANDOM** özeliğinde açılması gereklidir. Bilindiği gibi sıralı erişimli dosyalarda, yapılacak işin özelliğine göre (okuma, yazma, ekleme gibi) dosyayı farklı özelliklerde (output, input, append gibi) açmak gerekiyırdu. Ancak rastgele erişimli dosyalar, tüm okuma ve yazma işlemleri için **random** özelliğinde açılır. Dosya açma işlemi için gerekli komut yazım tarzı (syntax) :

**Open "Dosyaadı" for random as #veriyoluno** şeklindedir. Ayrıca seçimli olarak bu komut dizisine, dosyada yer alan kayıtlar için her bir kayıtın uzunluğu da belirtilerek eklenebilir. Bu durumda, komut dizisi;

**Open "Dosyaadı" for random as #veriyoluno len = uzunluk** şeklini alır. Örneğin;

**Open "numaralarim" for random as #1 len = 70** şeklinde bir tanımlama, aktif klasör (içinde çalışılan) içindeki **numaralarım** adlı dosyayı, her bir kayıt için kayıt uzunluğu **70** karakter olacak şekilde açar.

Rastgele erişimli (random) dosyalarda, okuma ve yazma işlemleri, kayıt numarası esas alınarak **GET** ve **PUT** komutları ile yapılır.

Biz yukarıda tanımladığımız Form tasarımına göre üç ayrı metin kutusunda girilen ad için 15 karakter, soyad için 15 karakter ve telefon numarası için 10 karakter uzunluğunda, (veri grubu toplam 40 karakter uzunluğunda) olan verilerimiz için 1 numaralı komut düğmesi olan **KAYIT EKLE** düğmesi tıklandığında kayıt dosyasının açılarak, girilen verilerin numarasına göre (örneğin 5 numaralı kayıt olarak) dosyaya yazdırılmasını isteyelim. Bu durumda gerekli kod;

Private Sub Command1\_Click() Dim tel As telefon Open "d:\rehber.txt" For Random As #1 Len = 40 tel.ad = Text1.Text tel.soyad = Text2.Text tel.num = Text3.Text Put #1, 5, tel tel veri grubu 5 numaralı kayıt olarak dosyaya kaydediliyor Close End Sub

Bu kod yazılımında, daha önce programın **general** / **declarations** bölümünde tanımlanan telefon grup değişkeni, **Dim** komutu kullanılarak **tel** adında bir başka grup değişkenine aktarılmaktadır. Bu durumda;

**Tel.ad** tel grubuna ait ad değişkenini

**Tel.soyad** tel grubuna ait soyad değişkenini

**Tel.num** tel grubuna ait telefon numarası değişkenini temsil etmektedir. Ve tüm bu kayıt bilgileri;

Put #1, 5, tel ifadesi ile D harddiskinde rehber.txt adıyla kayıtlı bulunan dosyaya 5 numaralı kayıt olarak yazdırılmaktadır. Bu örnekteki 5 numaralı kayıt rastgele bir değerdir. Eğer kayıt ortamında 5 numarada başka bir kayıt varsa bu silinerek yerine yeni yazdırılan bilgiler geçecektir. Eğer dosyaya bilgi yazdırma işlemi mevcut kayıtlara ek yeni kayıtlar şeklinde yapılacaksa, (dosyaya ek yapılacaksa), yapılacak kayıtın mevcut kayıtların en son numaralısından bir sonraya, yan, toplamkayıtsayısı + 1 numaraya kaydedilmesi gerekir. Bu işlemin yapılabilmesi için en azından bir kayıt grubunun toplam karakter uzunluğu ile kayıt dosyasının toplam uzunluğunun bilinmesi, sonuncu kaydın kayıt numarasının bulunması için yeterlidir.

Bir kayıt dosyasının toplam uzunluğu **LOF** (Length Of File = Dosya Uzunluğu) fonksiyonu ile sorgulanabilir. Bu fonksiyon kullanıldığında sorgulandığı dosyanın kaç karakterden oluştuğunu gösteren ve sayısal anlamı olan bir değer (sayı) üretir. Bu fonksiyonun genel kullanımı (syntax) ;

X = LOF(veri\_yolu\_no) şeklindedir. Buradaki veri\_yolu\_no ifadesi, open komutu ile açılan dosyanın # işareti ile belirlenen numarasını gösterir.

Şimdi **LOF** fonksiyonunu, telefon rehberi uygulaması örneğimize uyarlamak istersek, yukarıda girilen kaydı rastgele **5** numaralı kayıt olarak kaydetmiştik. Bunun yerine bu kaydı en son kaydın arkasına yazdırmak istediğimizi varsayalım. Bu durumda yukarıdaki algoritmamız;

Private Sub Command1\_Click() Dim tel As telefon Open "d:\rehber.txt" For Random As #1 Len = 40 i = (LOF(1) / 40) + 1 tel.ad = Text1.Text tel.soyad = Text2.Text

Her bir kayıt 40 Karakter olduğuna göre LOF fonksiyonu ile ölçülen dosya uzunluğu 40'a bölünerek toplam kayıt sayısı bulunur. Bu sayının 1 fazlası yeni eklenecek kaydın numarası olur.

| tel.num = Text3.Text | Yukarıda LOF fonksiyonu ile hesaplanan kayıt |
|----------------------|----------------------------------------------|
| Put #1, i, tel       | numarası (i), kayıtta kayıt numarası olarak  |
| Close                | kullanılmıştır.                              |
| End Sub              |                                              |

Şeklini alır. Böylece (i) değişkeni ile tanımlanan kayıt numarası, dosyaya yapılacak yeni kayır için kayıt numarasını oluşturur.

Bu telefon rehberi oluşturma örneğimizde, girilmiş olan kayıtların tamamının, oluşturulan 2. Form üzerinde listelenmesi işlemi 1. Form üzerinde **KAYIT LİSTELE** (Command2) komut düğmesi ile yapılmaktadır. Bu durumda, bu düğme tıklandığında, Form2'nin görünür hale gelmesi ve kayıtların burada listelenebilmesi için gerekli algoritma aşağıda verilmiştir.

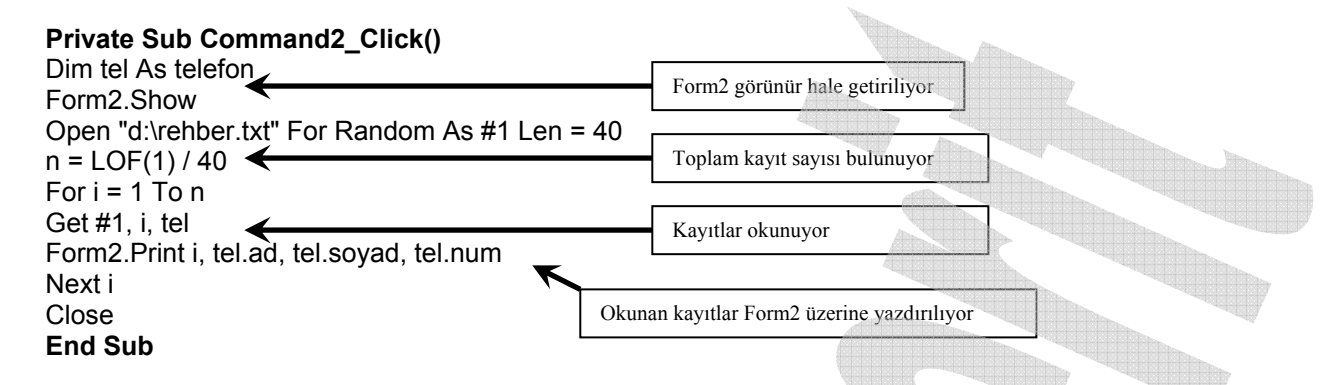

Bu kod yazılımda yer alan;

**Form2.Print i, tel.ad, tel.soyad, tel.num** ifadesindeki **Form2.Print** komutu, print ile yapılan Form üzerine doğrudan yazdırma işlemini, bu kod Form1 üzerinde yer aldığı için, Form2'ye yönlendirmektedir.

Telefon rehberi örneğimizde **Command3** düğmesi ile temsil edilen **isme göre arama** düğmesi için yazılması gereken kod diziliminde de yukarıda ifade edilen mantık geçerlidir. Ancak, Aramanın yapılabilmesi için aranacak ismin tamamının veya en azından bir kısmının girilmesi, girilen bu adın (veya adın bir kısmının), kayıtlardaki adlarla karşılaştırılarak uygun eşleşmelerde mevcut kayıdın 2. form üzerine yazdırılması gerekir. Aranacak ismin (veya ismin bir kısmını içeren metnin, 1. Metin kutusuna girilerek 3. komut düğmesinin tıklandığını varsayalım. Bu durumda girilen metnin, okunan metinle karşılaştırılabilmesi için, karakter dizieri fonksiyonlarına gereksinimimiz vardır. En temel karakter dizisi fonksiyonları ve kullanım şekilleri;

Left\$(karakter\_dizisi, uzunluk\_değeri) Right\$(karakter\_dizisi, uzunluk\_değeri) Mid\$(karakter\_dizisi,başlangıç\_değeri, uzunluk\_değeri) Len(karakter\_dizisi)

Fonksiyonlarıdır. Bu fonksiyonları örneğimizden önce basit bir karakter dizisinde uygulayalım;

## Örneğin;

**X\$ = "Orhan Cerit Enformatik Bölümü"** ifadesini bu fonksiyonlara uygulayacak olursak;

**Left\$** fonksyonu, parantez içinde tanımlanan karakter dizisinin, soldan itibaren 1. harfi dahil yine parantez içinde tanımlanan uzunluk değeri kadar olan kısmını seçer

A\$ = Left\$(X\$,3) eşitliğinin sonucu olarak A\$'ın değeri "Orh" olur.

**Right\$** fonksyonu, parantez içinde tanımlanan karakter dizisinin, sağdan itibaren en sonuncu harfi dahil başa doğru, yine parantez içinde tanımlanan uzunluk değeri kadar olan kısmını seçer

A\$ = Right\$(X\$,3) eşitliğinin sonucu olarak A\$'ın değeri "ümü" olur.

**Mid\$** fonksyonu, parantez içinde tanımlanan karakter dizisinin, parantez içinde numarası verilen başlangıç harfinden itibaren sağa doğru, yine parantez içinde tanımlanan uzunluk değeri kadar olan kısmını seçer

**A\$ = Mid\$(X\$,5)** eşitliğinin sonucu olarak **A\$**'ın değeri **"han C"** olur. (Dizi oluşturulurken kullanılmışlarsa, kelimeler arası boşluklar da birer karakter olarak sayılırlar)

**Len(Dizi)** fonksiyonu da parantez içinde ifade edilen dizi değişkenin içeriğinin toplam kaç karakterden oluştuğunu (dizinin karakter sayısını=boyunu) sayısal bir değer olarak verir.

Bu açıklamaları göz önünde tutarak, telefon rehberi uygulamamızın 3. komut düğmesi için karşılaştırma algoritmamızı aşağıdaki gibi yazabiliriz.

| Private Sub Command3_Click()<br>Dim tel As telefon<br>Form2.Show | Form2 açılıyor                                                                                                |
|------------------------------------------------------------------|----------------------------------------------------------------------------------------------------|
| Open "d:\rehber.txt" For Random As                               | #1 Len = 40 LOF fonksiyonu ile Veri sayısı bulunuyor                                                          |
| n = LOF(1) / 40                                                  |                                                                                                    |
| ara = lext1.lext                                                 | Sorgulanacak metin tanımlanıyor                                                                               |
| For i = 1 To n                                                   |                                                                                                    |
| Get #1, i, tel                                                   |                                                                                                    |
| If Left\$(tel.ad, Len(ara)) = ara Then F                         | orm2.Print i, tel.ad, tel.soyad, tel.num                                                                      |
| Next i                                                           |                                                                                                    |
| Close                                                            | Sorgulanacak metin, kayıttan okunan adın soldan itibaren, sorgu                                               |
| End Sub                                                          | metninin uzunluğu kadar olan kısmi ile karşılaştıriliyor, eşleşme<br>sağlandığında Form2 üzerine yazdırılıyor |

Uygulamamızdaki **4. komut** düğmesi için ise işin bitirilebilmesi amacıyla **End** yazılması yeterlidir. Sonuç olarak, Rasgele Erişimli dosya olarak kaydedilen bir telefon rehberi dosyası için okuma, yazma ve listeleme işlemleri için yazılan kodlar bütün olarak aşağıdaki gibi olacaktır;

| ÖRNEK KOD (Form1 için): |              |
|-------------------------|--------------|
| Private Type telefon    |              |
| ad As String * 15       |              |
| soyad As String * 15    |              |
| num As String * 10      | Devam ediyor |
| End Type                |              |
|                         | 🎍            |
|                         | •            |

#### Private Sub Command1\_Click()

#### Private Sub Command2\_Click()

Dim tel As telefon Form2.Show Open "d:\rehber.txt" For Random As #1 Len = 40 n = LOF(1) / 40 For i = 1 To n Get #1, i, tel Form2.Print i, tel.ad, tel.soyad, tel.num Next i Close End Sub

#### Private Sub Command3\_Click()

End End Sub

Programımız Form1 ve Form2 olmak üzere 2 formdan oluşmaktadır. Listeleme amacıyla Form2 görünür hale getirildiğinde, bu form üzerindeki caption özelliği ←-GERİ olarak tanımlanmış komut düğmesi tıklandığında Form2'nin tekrar görünmez olması amacıyla bu komut düğmesi içinde Form2 kod sayfasında ilgili komut düğmesi Click özelliğine Form2.Hide yazılması gerekir.